## **Microsoft Outlook**

## Account verwijderen uit Outlook

Deze instructie beschrijft het verwijderen van een account vanuit Outlook.

Binnen Outlook navigeer naar File > Account Settings > Account Settings Selecteer hier het Account en klik op Remove.

Hiermee zal het Account verwijderd worden uit Outlook.

Unieke FAQ ID: #2648 Auteur: Helpdesk Laatst bijgewerkt:2020-02-03 01:31

> Pagina 1 / 1 © 2025 SecureOnline <helpdesk@secureonline.nl> | 01-06-2025 15:58 URL: https://faq.secureonline.nl/index.php?action=faq&cat=12&id=1645&artlang=nl